## 会议报名缴费流程—线上支付

第一步: 扫描二维码报名

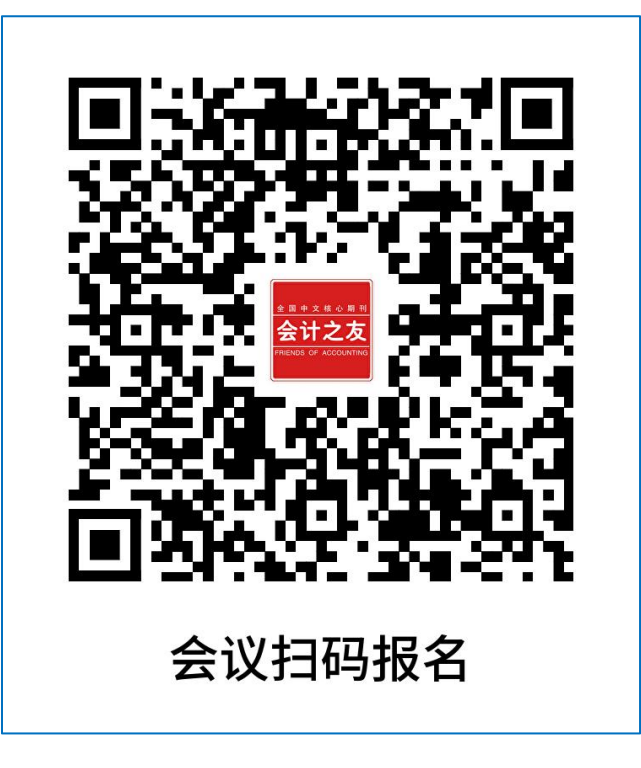

**第二步:**如需开票添加常用发票抬头(如无需开票可直接进行第三步);

| < 0                                        | <     | 常用发票抬头       | + | ×              | 《会计之友》杂志社                       |       |
|--------------------------------------------|-------|--------------|---|----------------|---------------------------------|-------|
| く Q. 輸入搜索内容 我的发票                           |       |              |   | <              | 新增发票抬头                          |       |
| 综合▼ 热门 价格 我的订单                             |       |              |   | 抬头举型           | 单位不入                            |       |
| まままままま 全国高校財<br>全国高校財<br>一対公转账入口<br>第用发票抬头 |       |              |   | *名称:           | 企业名称                            |       |
| ▲日本単位基本<br>会计之友<br>——线上本付入口                |       |              |   | *统一社会信<br>用代码: | 企业统一社会信用代码                      |       |
|                                            |       | /            |   | 单位地址:          | 企业地址                            |       |
|                                            |       |              |   | 电话号码:          | 企业电话                            |       |
|                                            |       |              |   | 开户银行:          | 企业开户行                           |       |
|                                            | 您还未维护 | 发票抬头,请新增发票抬头 |   | 银行账户:          | 企业银行账号                          |       |
|                                            |       |              |   | 🕗 设为财          | ц                               |       |
|                                            |       |              |   | 设为默认后, i<br>息。 | 亥抬头即为用户无需申请系统自动开票的 <sup>自</sup> | 自位抬头信 |
|                                            |       |              |   |                |                                 |       |
|                                            |       |              |   |                | 保住                              |       |
|                                            |       |              |   |                |                                 |       |
|                                            |       |              |   |                |                                 |       |
|                                            |       |              |   |                |                                 |       |
|                                            |       |              |   |                |                                 |       |
|                                            |       |              |   |                |                                 |       |

**第三步**:点击【全国高校财务负责人及骨干人员培训一线上支付入口】进入报名详情页面;

| ×       | 《会计之友》杂志社 ···                |
|---------|------------------------------|
| <       | 1                            |
| < Q 输入搜 | 素内容 搜索                       |
| 综合▼     | 热门 价格 🗧 筛选 🔽                 |
|         | 全国高校财务负责人及骨干人员培训<br>——线上支付入口 |
|         | 全国的校财务负责人及骨干人员培训<br>——村公转账入口 |
| /       |                              |
|         |                              |
|         |                              |
|         |                              |

**第四步:**在报名详情页面,点击【其他】-【<sup>≦</sup>】到信息编辑页面,输入报名信息,点击【保存】按钮;

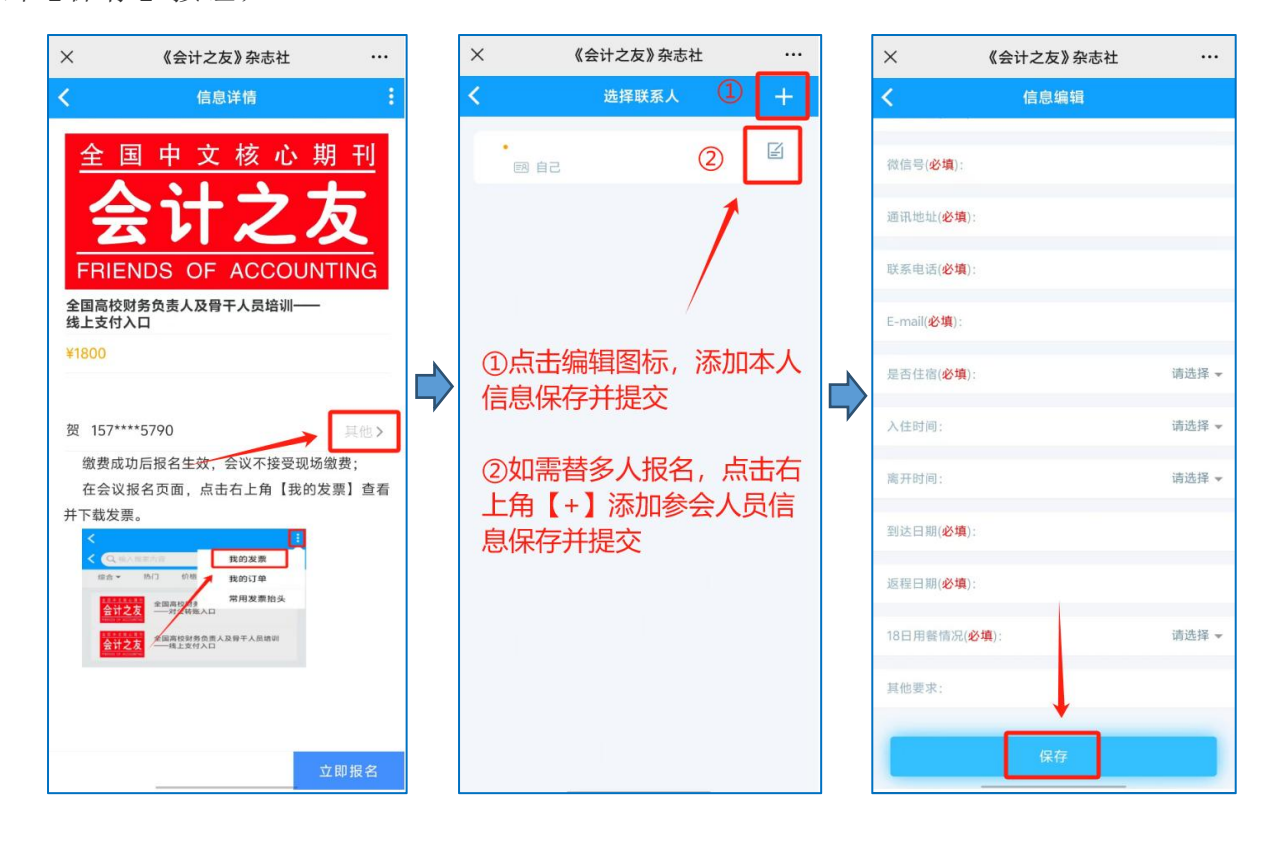

**第五步:**点击【立即报名】,确认开票信息后在订单确认页面点击【提交】,根据提示 完成支付,页面显示交易成功后,缴费完成。

| × 《会计之友》杂志社 …                | × 《会计之友》杂志社 ···                                                                                        |
|------------------------------|----------------------------------------------------------------------------------------------------|
| く信息详情 :                      | く 订单确认                                                                                                 |
| 全国中文核心期刊<br>会计之友             | 全国高校财务负责人及骨干人员培训           会社之友           一线上支付入口           ¥1800           ※1           愛 157****5790 |
| FRIENDS OF ACCOUNTING        | 是否开票 是 否                                                                                               |
| 全国高校财务负责人及骨干人员培训——<br>线上支付入口 | 抬头类型 个人 单位                                                                                             |
| ¥1800                        | 发票抬头 北京学之科技有限公司 >                                                                                      |
| ①确认报名人员信息                    | 电子邮箱 >                                                                                                 |
| 贺 157****5790 其他>            |                                                                                                    |
| <ul> <li></li></ul>          | <ul><li>①选择是否开票,开票需输入发票抬头信息</li><li>②确认信息无误后点击提交</li></ul>                                             |
|                              | 合计金额 ¥1800                                                                                             |
| ② 立即报名                       | 第17款 ¥1800<br>提交                                                                                       |

**第六步**:在会议报名页面,点击右上角【我的发票】查看并下载发票。

| <                                                                                   | × 《会计之友》杂志社 …                                 | × 《会计之友》杂志社 …            |
|-------------------------------------------------------------------------------------|-----------------------------------------------|--------------------------|
| <ul> <li>く Q 输入搜索内容</li> <li>2 我的发票</li> </ul>                                      | <b>く</b> 我的发票                                 | く发票详情                    |
| 综合▼热门价格 我的订单                                                                        | 北京ご言言意有限公司 电源 音源<br>已开票 开票日期 2024年09月03日 ¥1 > | 发票金额合计 🛛 👔 🔺             |
| まままえまもまま<br>会计之友<br>本語のな pr / control /<br>本語のな pr / control /<br>本目高校財务<br>→対公转账入口 | 1                                             | 开票进度 已开票 查看发票            |
| ▲夏金素集成長期<br>会计之友<br>→一线上支付入口                                                        |                                               | 开票时间 2024-09-03 15:25:09 |
| Palatos or accounted                                                                | 发票开具成功后                                       | 发票介质 电子发票                |
|                                                                                     | 会在这里显示                                        | 汗素实成后发黑白边发送到您的邮箱         |
|                                                                                     |                                               | 电子邮箱 输入自己的邮箱 重新发送        |
|                                                                                     | 若提示暂无发票信息                                     | 发票类型 普通发票                |
|                                                                                     | 说明该发票暂未开具出                                    | 发票代码                     |
|                                                                                     | 请耐心等待 稍后再查询                                   | 发票号码 2414200000056348772 |
|                                                                                     |                                               | 抬头名称 北京学之科技有限公司          |
|                                                                                     |                                               | 税号 91110113MA006CG39G    |
|                                                                                     |                                               |                          |
|                                                                                     |                                               |                          |
|                                                                                     |                                               |                          |
|                                                                                     |                                               |                          |